## <u>روند اجرایی ثبت پروپوزال در سامانه پژوهان</u>

۱-مراجعه به سایت بیمارستان به آدرس www.rhc.ac.ir

۲- مراجعه به قسمت معاونت آموزشی

۳- مراجعه به قسمت واحد آموزش کارشناسی ارشد

۴- انتخاب سامانه پژوهان جهت ثبت پروپوزال

۵- انتخاب گزینه ثبت نام در سامانه پژوهان

۶- زدن تیک پرستاری در سمت راست صفحه

۷- وارد کردن اطلاعات شخصی درخواستی و کلیک بر روی گزینه ادامه

۸- تعریف نام کاربری و پسورد دلخواه و تایید و انتخاب گزینه ذخیره کن

۹- نام کاربری و رمز عبور شما بعد از ۲۴ ساعت فعال خواهد شد

۱۰- جهت ثبت پروپوزال با نام کاربری و پسورد شخصی وارد سامانه شوید

۱۱- در صفحه کاربری خود و در سمت چپ و بالای صفحه روی قسمت پایان نامه جدید کلیک کنید

۱۲- در صفحه باز شده ابتدا در قسمت راست صفحه تیک گزینه پرستاری را اعمال کنید ۱۳- و سپس در باکس های خالی عنوان پروپوزال را به صورت فارسی و انگلیسی وارد کنید ۱۴- در صفحه بعد اطلاعات فرم درخواستی را تکمیل کنید و در نهایت آن را ذخیره کنید

۱۵- در سمت چپ صفحه باز شده پوشه های نارنجی رنگی قابل مشاهده می باشد. لازم است قسمت اطلاعات تفضیلی، جدول متغیرها، همکاران پایان نامه و پیوست ها تکمیل گردد. (این قسمت مشابه فرم پروپوزال می باشد و می توانید اطلاعات مورد نظر را با کپی و در نهایت paste نمودن تکمیل کنید)

۱۶ – در قسمت پیوست ها هم باید پرسشنامه و فرم رضایت آگاهانه را ضمیمه نمایید

۱۷- در نهایت از بالای صفحه بر روی گزینه تایید و ارسال به کارشناس پژوهشی کلیک نمایید

۱۸– در نهایت سامانه را روزانه چک بفرمایید تا پیام دریافتی در خصوص روند اجرا، اصلاح و..... را مشاهده نموده و تغییرات احتمالی مورد نظر را اعمال نمایید.